**Science Together** 

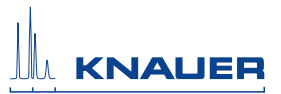

Azura

# Valve Unifier VU 4.1 Instructions

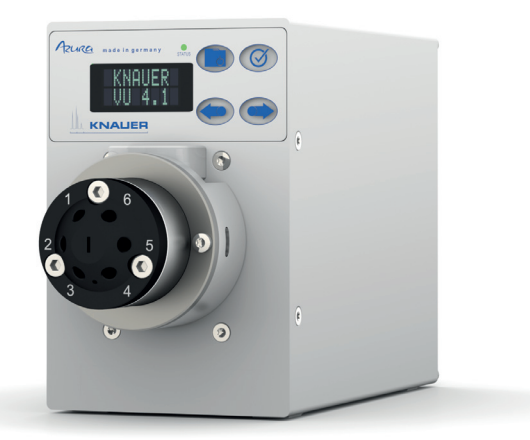

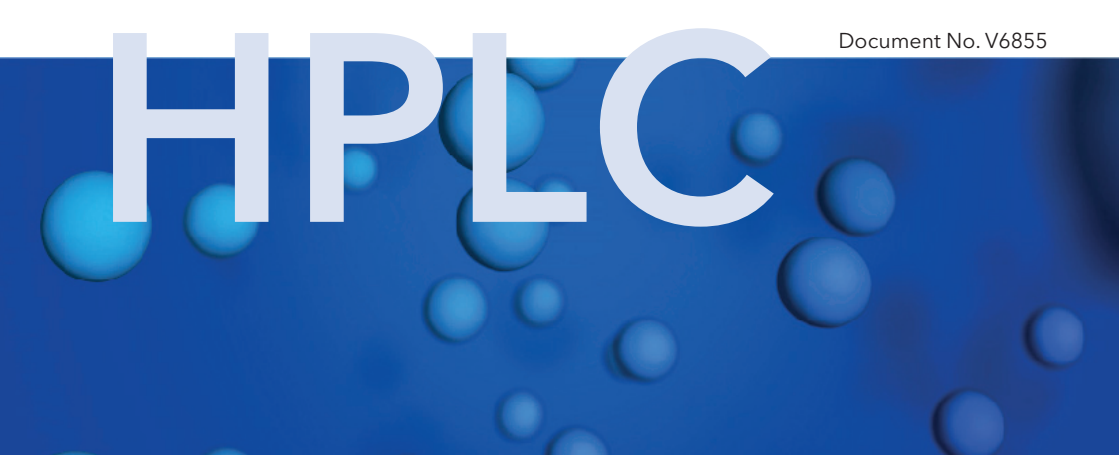

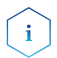

For your own safety, read the manual and observe the warnings and safety information on the device and in the manual. Keep the manual for future consultation.

#### **Technical Support:**

Phone: +49 30 809727-111 (9-17h, Central European Time)

Fax: +49 30 8015010

E-Mail: <u>support@knauer.net</u>

Languages: German, English

### Publisher:

KNAUER Wissenschaftliche Geräte GmbH Hegauer Weg 38 D-14163 Berlin Phone: +49 30 809727-0 Fax: +49 30 8015010 Internet: www.knauer.net E-Mail: info@knauer.net

### Version information:

Article number: V6855 Version number: 1.1 Last update: 2010/03/13 Original edition The information in this document is subject to change without prior notice. For latest version of the manual, check our website: https://www.knauer.net/en/Support/User-manuals

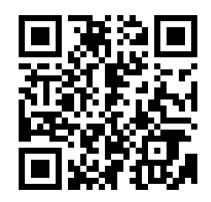

### Copyright:

© KNAUER Wissenschaftliche Geräte GmbH 2018. All rights reserved.

AZURA $\ensuremath{^{\ensuremath{\$}}}$  is a registered trademark of KNAUER Wissenschaftliche Geräte GmbH.

# Table of contents

| Table of contents                               | . 1 |
|-------------------------------------------------|-----|
| Product information                             | . 1 |
| Intended use                                    | . 1 |
| Description                                     | . 1 |
| Operating ranges                                | . 1 |
| Device overview                                 | . 2 |
| Front view                                      | . 2 |
| Rear view                                       | . 2 |
| Status display                                  | . 3 |
| RFID icon                                       | . 4 |
| AZURA® Neo                                      | . 4 |
| Scope of delivery                               | . 4 |
| Safety for users                                | . 4 |
| Signal words                                    | . 6 |
| Decontamination                                 | . 6 |
| Symbols and signs                               | . 7 |
| Unpacking and setup                             | . 8 |
| Operating environment                           | . 8 |
| Unpacking the device                            | . 8 |
| Power supply                                    | . 0 |
| Mounting the valve onto the valve drive         | 10  |
| Connecting the device to the computer           | 10  |
| Configuring the LAN settings                    | 11  |
| Connecting the cables                           | 11  |
| Configuring the capter                          | 12  |
| Integrating the LAN into a company network      | 12  |
| Controlling coveral systems concretely in a LAN | 12  |
| Accimping IP addresses                          | 12  |
|                                                 | 17  |
|                                                 | 14  |
| Pemete control                                  | 14  |
| Manual control                                  | 14  |
|                                                 | 13  |
|                                                 | 10  |
|                                                 | 10  |
|                                                 | 1/  |
|                                                 | 18  |
| Switch on and self test                         | 18  |
| Operating with chromatography software          | 18  |
| Operating with the keypad                       | 19  |
| Navigate through menu                           | 19  |
| Changing values                                 | 19  |
| Menu guide                                      | 20  |

#### Table of contents

# **Product information**

# Intended use

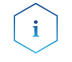

1

Note: Only use the device for applications that fall within the range of the intended use. Otherwise, the protective and safety equipment of the device could fail.

### Description

The valve drive AZURA® Valve Unifier VU 4.1 enables automatic valve switching.

The display provides an user friendly operation. Due to its low switching time, the flow path is interrupted only for a very short time, and the pressure peaks are reduced to a minimum.

The valve drive can be operated with one of the available chromatography data systems (OpenLAB<sup>®</sup> EZChrom Edition, ClarityChrom<sup>®</sup>, Chromeleon<sup>™</sup>, PurityChrom<sup>®</sup> and Mobile Control Chrom), as well with an optional touch display (Mobile Control), via LAN or analog input/output, by which it can be integrated in nearly every LC system.

Valves are identified via innovative RFID technology, which guarantees an easy valve exchange of KNAUER valves with RFID technology. This RFID technology enables to read GLP data, for example the maintenance of the rotor seal exchange is simplified by automatic notifications.

## **Operating ranges**

The device can be used in analytics and purification, among other areas.

# **Device overview**

## Front view

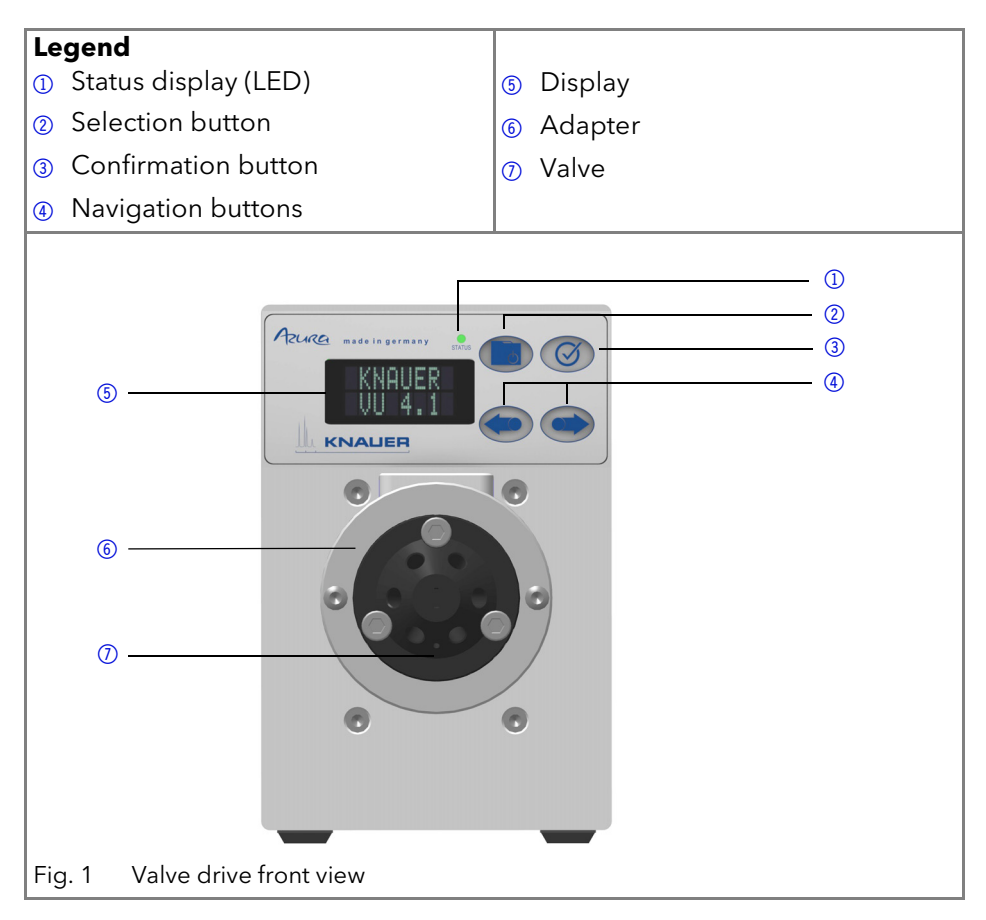

## **Rear view**

On the rear of the device there are the power-connection bushing, ground for grounding the device, connections for external devices, symbols, warning signs and serial number.

External devices can be connected to the valve drive in three different ways:

- connected to terminal strip
- via LAN connector within a network
- via interface USB (virtual COM port)

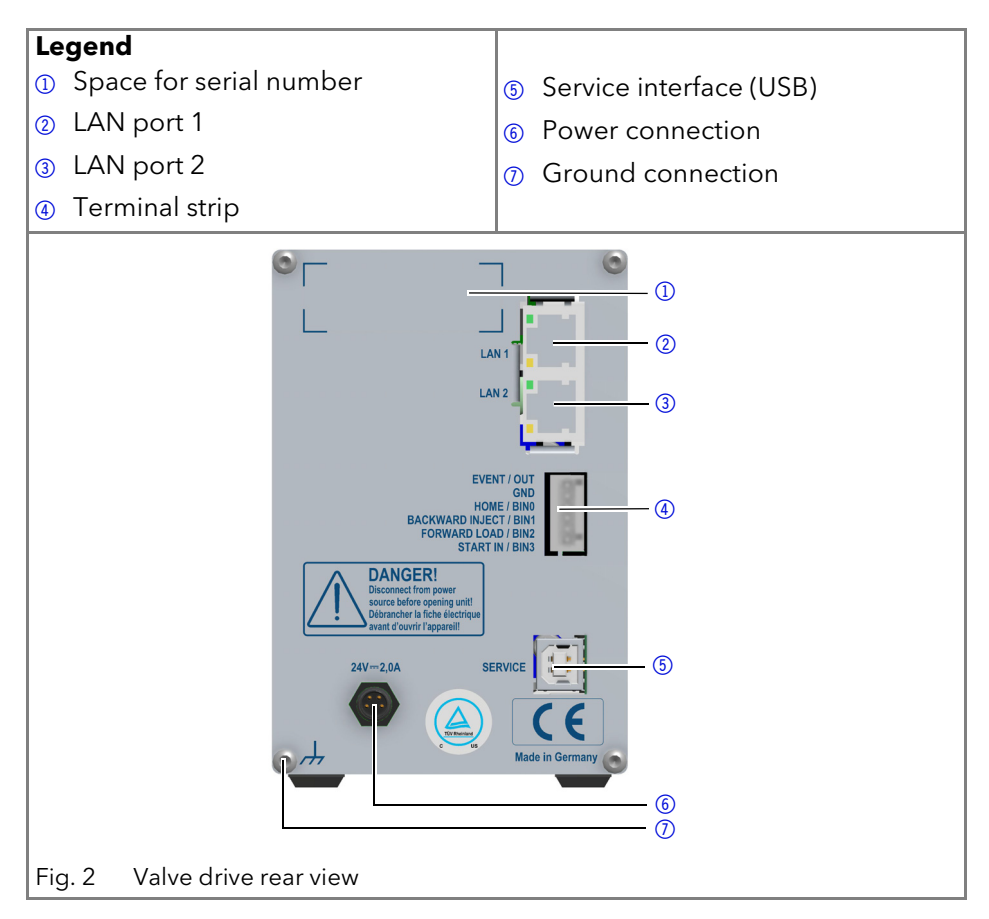

# Status display

The device status is displayed on the front (see fig. 1 no. 1) The color of the LED shows the current status.

| LED | Status                                                    |
|-----|-----------------------------------------------------------|
|     | Not ready The valve position must be set to Home.         |
|     | Blinking: Method in software is paused.                   |
|     | Not blinking: Ready                                       |
|     | Blinking: Error                                           |
|     | Not blinking: Fatal error. Contact the Technical Support. |
|     | Standby                                                   |

# **RFID** icon

The status of a RFID valve is shown on the display in the main display.

| LED | Status                                         |
|-----|------------------------------------------------|
|     | No RFID valve                                  |
|     | RFID tag found                                 |
| ••• | RFID tag not found                             |
|     | No connection with the valve drive mod-<br>ule |

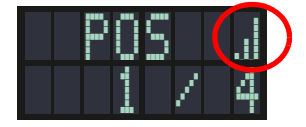

# AZURA® Neo

The AZURA® Neo electronic platform features:

- A new microprocessor for faster device performance
- New interfaces: dual IP stack with switch (for connecting AZURA devices to one another) and LAN stack function, plus USB (internal USB to RS-232) service interface. Both LAN connectors (1 and 2) can be used as interface or switch.

# Scope of delivery

Note: Only use original parts and accessories made by KNAUER or a company authorized by KNAUER.

- AZURA<sup>®</sup> Valve Unifier VU 4.1
- Power cable

i

Accessories kit AZURA<sup>®</sup> Valve Unifier VU 4.1

Valid documents:

- AZURA® Valve Unifier VU 4.1 Instructions (document no. V6855)
- Installation Qualification document
- Declaration of conformity

# Safety for users

## Target group

The instructions are addressed to persons that are qualified as chemical laboratory technicians or have completed comparable vocational training.

The following knowledge is required:

Fundamental knowledge of liquid chromatography

- Knowledge regarding substances that are suitable only to a limited extent for use in liquid chromatography
- Knowledge regarding the health risks of chemicals
- Participation during an installation of a device or a training by the company KNAUER or an authorized company.

If you do not belong to this or a comparable professional group, you may not perform the work described in this user manual under any circumstances. In this case, please contact your superior.

#### Safety equipment

When working with the device, take measures according to lab regulations and wear protective clothing:

- safety glasses with side protection
- protective gloves
- overall

#### What must be taken into account?

- all safety instructions
- The environmental, installation and connection specifications
- When working with solvents, make sure the room is well-ventilated.
- National and international regulations pertaining to laboratory work
- Original spare parts, tools, and eluents made or recommended by KNAUER
- Good Laboratory Practice (GLP)
- Accident prevention regulations published by the accident insurance companies for laboratory work
- Filtration of substances under analysis
- Use of inline filters
- Once they have been used, never re-use capillaries in other areas of the chromatography system.
- Only use a given PEEK fitting for one specific port and never re-use it for other ports. Always install new PEEK fittings on each separate port.
- Follow KNAUER or manufacturer's instructions on caring for the columns More safety-relevant information is listed in alphabetical order in the following table:
- Flammability: Organic eluents are highly flammable. Since capillaries can detach from their screw fittings and allow eluent to escape, it is prohibited to have any open flames near the analytical system.
- Solvent tray: Risk of electrical shock or short circuit if liquids get into the device's interior. For this reason, place all bottles in a solvent tray.

- Eluent lines: Install capillaries and hoses in such a way that liquids cannot get into the interior in case of a leak.
- Leaks: Regularly check if any system components are leaking.
- Power cable: Defective power cables are not to be used to connect the device and the mains power.
- Self-ignition point: Only use eluents that have a self-ignition point higher than 150 °C under normal ambient conditions.
- Power strip: If several devices are connected to one power strip, always consider the maximum power consumption of each device.
- Power supply Only connect devices to voltage sources, whose voltage equals the device's voltage.
- Toxicity Organic eluents are toxic above a certain concentration. Ensure that work areas are always well-ventilated! Wear protective gloves and safety glasses when working on the device!

### Where is use of the device prohibited?

Never use the system in potentially explosive atmospheres without appropriate protective equipment. For further information, contact the Technical Support of KNAUER.

#### Securely decommissioning the device

At any time, take the device completely out of operation by pulling the power plug from the power supply (wall mounted connector or power strip).

### Opening the module

The device may only be opened by the KNAUER Technical Support or any company authorized by KNAUER.

# Signal words

Possible dangers related to the device are distinguished in personal and material damages.

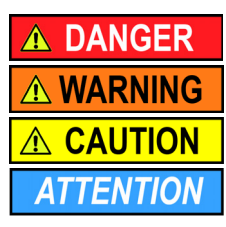

danger to life probable

(moderately) severe injuries possible

light injuries possible

device defect possible

# Decontamination

Contamination of devices with toxic, infectious or radioactive substances poses a hazard for all persons during operation, repair, sale, and disposal of a device.

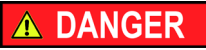

### Life-threatening injuries

Health danger if getting in contact with toxic, infectious or radio-active substances.

→ Before disposing of the device or sending it away for repair, you are required to decontaminate the device in a technically correct manner.

All contaminated devices must be properly decontaminated by a specialist company or the operating company before they can be recommissioned, repaired, sold, or disposed of. All materials or fluids used for decontamination must be collected separately and disposed of properly.

### **Decontamination Report**

Devices without a completed Decontamination Report will not be repaired. If you would like to return a device to KNAUER, make sure to enclose a completed Decontamination Report with the device: <u>https://www.knauer.net/en/Support/contact?form-tab=2</u>

# Symbols and signs

The following symbols and signs can be found on the device, in the chromatography software or in the user manual:

| Symbol                  | Meaning                                                                                                    |
|-------------------------|----------------------------------------------------------------------------------------------------|
|                         | Electric shock hazard                                                                                                    |
| Electrostatic Discharge | Electrostatic discharge hazard, damages to system, device,<br>or components can occur.                                                                                            |
| CE                      | A device or system marked with CE fulfills the product spe-<br>cific requirements of European directives. This is confirmed<br>in a Declaration of Conformity.                    |
| C US                    | Testing seal for Canada and the USA at nationally recognized<br>testing centers (NRTL). The certified device or system has<br>successfully passed the quality and security tests. |
| i                       | Notes provide useful tips or information worth knowing.                                                                                                    |

# **Unpacking and setup**

This chapter describes all preparatory steps prior to start-up.

## **Operating environment**

Only if the requirements for ambient conditions of the operating environment are met, can the intended use be ensured. You will find the ambient conditions under Technical Data.

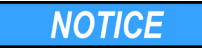

#### Device defect

The device overheats at exposure to sunlight and insufficient air circulation. Device failures are very likely.

- Set up the device in such a way that it is protected against exposure to direct sunlight.
- → Leave some space for air circulation: See space requirements.

#### Space requirements

- At least 5 cm, if there is another device on one side.
- At least 10 cm, if there are devices set up on both sides.

#### **General requirements**

- Position the device on a level surface.
- Protect the device against direct exposure to sunlight.
- Set up the device at a location not exposed to air drafts (A/C systems).
- Do not set up the device near other machines that cause floor vibrations.
- Avoid sources of high frequencies near the device. High-frequency sources may compromise measuring values.

# Unpacking the device

#### Prerequisite

Check packaging for damage caused during transportation. If necessary, put forward any claim for damages to the carrier.

#### Tools

Utility knife

#### **Bruising danger**

Damage to the device by carrying or lifting it on protruding housing parts. The device may fall and thus cause injuries.

→ Lift the device only centrally on the side of the housing.

8

## Process

- 1. Set up the package in such a way that you can read the label. Using the utility knife, cut the adhesive tape and open the packaging.
- 2. Remove the foam insert. Take out the accessory kit and the manual.
- 3. Open the accessory kit and check the scope of delivery. In case any parts are missing, contact the Technical Support.
- 4. Clasp the device from below, lift it out of the packaging and place it on its feet. Do not hold onto the front cover.
- 5. Check the device for signs of damage that occurred during transport. In case you notice any damage, contact the Technical Support.
- 6. Place the device in its site of operation and remove protective foil.

## Next steps

Store packaging and keep the included packing list for repeat orders.

# Power supply

Use only the enclosed power cable to connect the device to the power supply to make sure that the specifications stated in Technical Data are met. But check beforehand to use power cables which are admitted for use in your country. Replace defective power cables only with accessories from KNAUER. Do not replace detachable power cables with different cable types.

NOTICE

## Electronic defect

Electronic hazard when using an identically constructed power adapter from another manufacturer.

 Only use original parts and accessories made by KNAUER or a company authorized by KNAUER.

## Prerequisites

- The electrical power supply at the installation site must be connected directly to the nearest main power line.
- The power must be free from ripple, residual current, voltage peaks and electromagnetic interference.
- The connectors for the mains voltage are grounded accordingly.
- The device receives sufficient power with reserve capacity

### Power Plug

- The device is intended for use with AC power networks of 100 240 V.
- Make sure that the power plug on the power supply (wall mounted socket or power strip) always accessible, so that the device can be disconnected from the power supply.

# Mounting the valve onto the valve drive

Tools: Screwdriver, TX 10

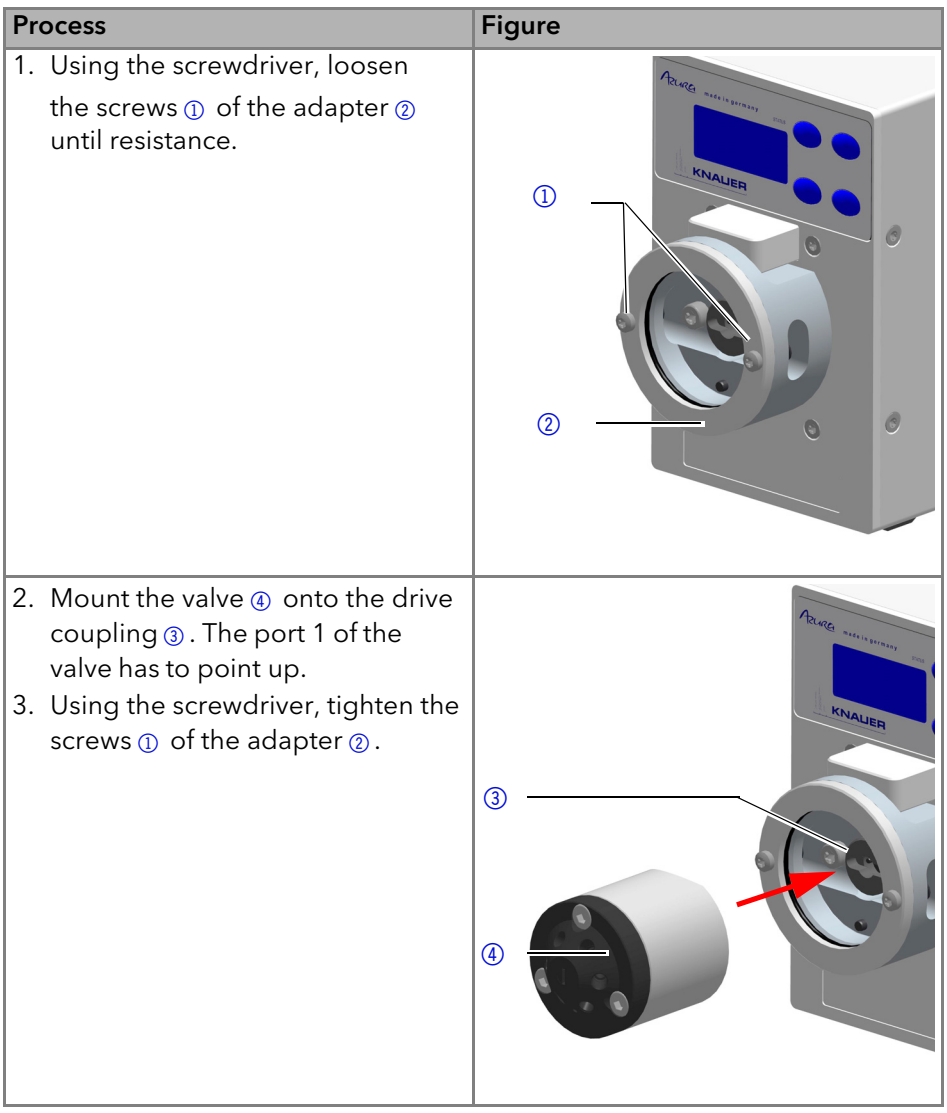

# Connecting the device to the computer

Note: IHPLC devices made by KNAUER work only with IP adresses which are assigned via IPv4. IPv6 is not supported.

This section describes how to set up an HPLC system in a local area network (LAN) and how a network administrator can integrate this LAN into your com-

pany network. The description applies to the operating system Windows and all conventional routers.

To set up a LAN, we recommend to use a router. That means the following steps are required:

#### Process

- 1. On the computer, go to the control panel and check the LAN properties.
- 2. Hook up the router to the devices and the computer.
- 3. On the computer, configure the router to set up the network.
- 4. Install the chromatography software from the data storage device.
- 5. Switch on the device and run the chromatography software.

# Configuring the LAN settings

The LAN uses only one server (which is normally the router) from that the devices automatically receive their IP address.

### Prerequisite

- In Windows, power saving, hibernation, standby, and screen saver must be deactived.
- In case you use an USB-to-COM box, the option "Allow the computer to turn off ths device to save power" in the devicemanager must be deactivated for all USB hosts.
- For all LAN devices: For the network adapter, the following option in the Device Manager must be deactivated: "Allow the computer to turn off this device to save power".

### Process

- 1. In Windows open the Network and Sharing Center.
- 2. Double-click on LAN Connection.
- 3. Click on the button Properties.
- 4. Select Internet Protocol version 4 (TCP/IPv4).
- 5. Click on the button *Properties*.
- 6. Check the settings in the tab *General*. The correct settings for the DHCP client are:
  - a) *Obtain IP address automatically*
  - b) Obtain DNS server address automatically
- 7. Click on the button OK.

## Connecting the cables

A router ② has several LAN ports ③ and one WAN port ④ that can be used to integrate the LAN into a wide area network (WAN), e.g. a company network or the Internet. In contrast, the LAN ports serve to set up a network from devices

① and a computer ⑤. To avoid interference, we recommend operating the HPLC system separately from the company network.

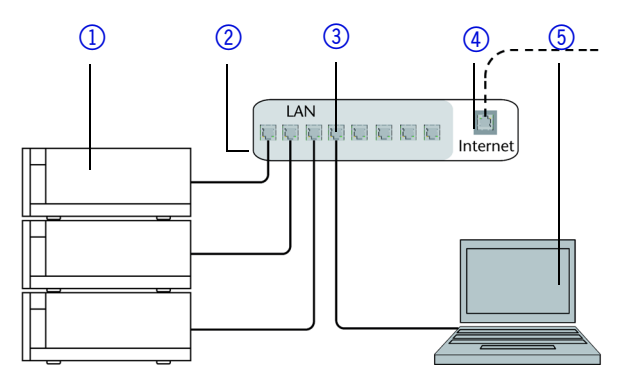

You will find patch cables for each device and the router in the accessories kit. To connect the router to a WAN, an additional patch cable is required, which is not supplied within the scope of delivery.

#### Prerequisite

- The computer has been switched off.
- There is a patch cable for each device and the computer.

#### Process

- 1. Use the patch cable to connect the router and the computer. Repeat this step to connect all devices.
- 2. Use the power supply to connect the router to the mains power system.

## Configuring the router

The router is preset at the factory. The login information is mentioned on the router case (IP address, user name, and password), which is needed for router configuration.

#### Process

- 1. To open the router configuration, start your Internet browser and enter the IP address (not for all routers).
- 2. Enter user name and password.
- 3. Configure the router as DHCP server.
- 4. In the router configuration, check the IP address range and make changes if necessary.

Note: If the IP address range has been changed, it is necessary to note it down.

### Result

Once the router has assigned IP addresses to all devices, the chromatography software can be used to remotely control the system.

## Integrating the LAN into a company network

A network administrator can integrate the LAN into your company network. In this case you use the WAN port of the router.

### Prerequisite

There is a patch cable for the connection.

#### Process

- 1. Check that the IP address range of the router and of the company network do not overlap.
- 2. In case of an overlap, change the IP address range of the router.
- 3. Use the patch cable to connect the router WAN port to the company network.
- 4. Restart all devices, including the computer.

## Controlling several systems separately in a LAN

Devices connected to a LAN communicate through ports, which are part of the IP address. If more than one HPLC system is connected to the same LAN and you plan on controlling them separately, you can use different ports to avoid interference. Therefore, the port number for each device must be changed and this same number must be entered into the device configuration of the chromatography software. We recommend to use the same port number for all devices in the same system.

Note: The port is set to 10001 at the factory. You must use the same numbers in the device configuration of the chromatography software as in the device, otherwise the connection fails.

### Process

- 1. Find out port number and change it on the device.
- 2. Enter the port number in the chromatography software.

### Result

The connection is established.

# **Assigning IP addresses**

To assign an IP address to the valve drive, it must be connected to a LAN network. The two LAN ports of the valve drive can be freely connected to the PC and/or with a LAN port to another device. Note that this other device can be connected to a third device etc., so you may add several devices in a row. Use the display to assign the IP address to manual or DHCP. In addition, all devices with AZURA Neo can be set via a "router-less" APIPA configuration.

## Manual/DHCP

The IP address can be assigned via valve drive display. In the submenu "Drive Setup", you can assign whether the LAN control is set to manual or via DHCP. For the manual control, the IP port and the IP address, netmask and gateway must be set. For more details, see "Setting the valve drive control" on page 25.

## APIPA

To assign an IP address via APIPA configuration, both PC and device LAN control must be configured to DHCP mode. If no DHCP server or router can be detected, the device switches into APIPA configuration, and obtain an IP address automatically. This process may take normally about 30 seconds.

## **Remote control**

On the rear of the valve drive are sockets on a terminal strip. Signals can be send and received by other devices via those sockets. The signals are for example start signals of a pump or detector which are connected to the START IN connector. All voltages between GROUND and the corresponding input or output must be connected.

#### Prerequisites

- The device has been switched off.
- The power plug has been pulled.

#### Tools

Operating tool

NOTICE

### Electronic defect

Connecting cables to the multi-pin connector of a switched on device causes a short circuit.

- → Turn off the device before connecting cables.
- → Pull the power plug.

NOTICE

### Electronic defect

Electrostatic discharge can destroy the electronics.

→ Wear a protective bracelet against electrostatic discharge and ground.

### Process

- Insert the operating tool ③ into an upper small opening on the front of the terminal strip ①.
- Lead the cable into the opening
   below the inserted operating tool.
- 3. Remove the operating tool.

### Next steps

Check if the cables are firmly attached. Push the terminal strip onto the multi-pin connector. Finish the installation. Put the device into operation.

# Manual control

#### Prerequisites

The control of the valve drive is set to input (manual control).

| Signal    | Explanation                                                                                                    |
|-----------|----------------------------------------------------------------------------------------------------|
| EVENT/OUT | OC: TTL compatible output <b>] [</b>                                                                             |
|           | <ul> <li>passive 5 V (default with external Pull-Up up to 24 V/<br/>25 mA)</li> </ul>                            |
|           | <ul> <li>active 0 V</li> </ul>                                                                                   |
|           | TTL: TTL output                                                                                                  |
|           | passive 0 V                                                                                                    |
|           | <ul> <li>active 5 V</li> </ul>                                                                                   |
|           | Impulse:                                                                                                    |
|           | 0 V for min. 1000 ms                                                                                             |
|           | <ul> <li>Trigger signal: 2 position valve to position 2<br/>multi position valve to position 1</li> </ul>        |
|           | <ul> <li>No trigger signal: 2 position valve to position 1<br/>multi position valve not to position 1</li> </ul> |
| GND       | Reference point of the voltage at the signal inputs                                                              |

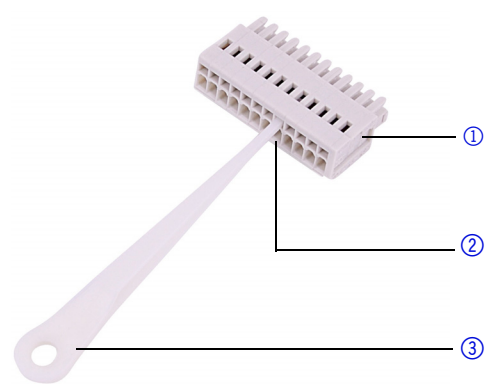

#### 15

| Signal              | Explanation                                                                                       |  |  |
|---------------------|---------------------------------------------------------------------------------------------------|--|--|
| HOME                | TTL input                                                                                         |  |  |
|                     | Low active                                                                                        |  |  |
|                     | Secure switching threshold min. 10 mA                                                             |  |  |
|                     | fter receiving a signal (short-circuit to GND) from an exter-<br>al device:                       |  |  |
|                     | <ul> <li>Valve drive is set to position 1.</li> </ul>                                             |  |  |
| BACKWARD/<br>INJECT | TTL input<br>Low active                                                                           |  |  |
|                     | Secure switching threshold min. 10 mA                                                             |  |  |
|                     | After receiving a signal (short-circuit to GND) from an exter-<br>nal device:                     |  |  |
|                     | <ul> <li>INJECT (position 2 for 2 position valves)</li> </ul>                                     |  |  |
|                     | <ul> <li>Move to the next lower port of the valve, e.g. from position 6 to position 5</li> </ul>  |  |  |
| FORWARD/            | TTL input                                                                                         |  |  |
| LOAD                | Low active                                                                                        |  |  |
|                     | Secure switching threshold min. 10 mA                                                             |  |  |
|                     | After receiving a signal (short-circuit to GND) from an exter-<br>nal device:                     |  |  |
|                     | <ul> <li>LOAD (position 1 for 2 position valves)</li> </ul>                                       |  |  |
|                     | <ul> <li>Move to the next higher port of the valve, e.g. from position 2 to position 3</li> </ul> |  |  |
| START IN            | TTL input                                                                                         |  |  |
|                     | Low active                                                                                        |  |  |
|                     | Secure switching threshold min. 10 mA                                                             |  |  |
|                     | After receiving a signal (short-circuit to GND) from an exter-<br>nal device, the device starts.  |  |  |

## **Binary control**

If the valve drive was set to binary operation (see "Input" on p. 26), then the connections BIN 0 - BIN 3 are available as inputs.

## **Binary code**

A binary code is entered during binary control so that the valve can be set externally in the correct position (nominal position).

### Prerequisites

The valve drive was set to binary control (see "Input" on p. 26).

| Position | BIN                  | BIN                  | BIN                  | BIN                  |
|----------|----------------------|----------------------|----------------------|----------------------|
|          | 0(2 <sup>0</sup> =1) | 1(2 <sup>1</sup> =2) | 2(2 <sup>2</sup> =4) | 3(2 <sup>3</sup> =8) |
| 1        | 0                    | 0                    | 0                    | 0                    |
| 2        | 1                    | 0                    | 0                    | 0                    |
| 3        | 0                    | 1                    | 0                    | 0                    |
| 4        | 1                    | 1                    | 0                    | 0                    |
| 5        | 0                    | 0                    | 1                    | 0                    |
| 6        | 1                    | 0                    | 1                    | 0                    |
| 7        | 0                    | 1                    | 1                    | 0                    |
| 8        | 1                    | 1                    | 1                    | 0                    |
| 9        | 0                    | 0                    | 0                    | 1                    |
| 10       | 1                    | 0                    | 0                    | 1                    |
| 11       | 0                    | 1                    | 0                    | 1                    |
| 12       | 1                    | 1                    | 0                    | 1                    |
| 13       | 0                    | 0                    | 1                    | 1                    |
| 14       | 1                    | 0                    | 1                    | 1                    |
| 15       | 0                    | 1                    | 1                    | 1                    |
| 16       | 1                    | 1                    | 1                    | 1                    |

# **Ground connection**

NOTICE

#### Electronic defect

Electronic hazard when using an identically constructed power adapter from another manufacturer.

 Only use original parts and accessories made by KNAUER or a company authorized by KNAUER.

The valve drive has an icon  $\not\rightarrow$  for the ground connection on the rear of the device.

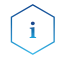

Note: If the supplied power adapter is used, then the ground connection remains unused.

# Operation

You have several options to select a particular port with the valve drive:

- with chromatography software
- with the keypad
- with the terminal strip (see "Assigning IP addresses" on p. 13)

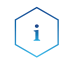

Note: It is not possible to use 2 control methods simultaneously. Example: If the device is connected to the software, it cannot be controlled via keypad.

# Switch on and self test

| Process                                                                                                    | Figure           |
|----------------------------------------------------------------------------------------------------|------------------|
| <ol> <li>Connect the valve drive with the plug from the<br/>external power adapter.</li> <li>The start display is shown.</li> </ol>                               | KNAUER<br>VU 4.1 |
| <ol> <li>Wait until the self test has been completed.</li> <li>Once an error message appears in the display, it can be deleted by pressing any button.</li> </ol> | POS<br>1 / 4     |
| 5. The main display is shown.                                                                                                    |                  |

The error messages after self test show an error (see "Troubleshooting" on p. 29) or if the rotor seal has to be exchanged .

# Operating with chromatography software

To operate the device with software, you have to establish a connection between the LAN port and a computer. The valve drive can be operated with one of the available chromatography data systems (OpenLAB® EZChrom Edition, ClarityChrom®, Chromeleon™, PurityChrom® and Mobile Control Chrom). You find a detailed description on chromatography software in a corresponding user manual.

# Operating with the keypad

The keypad consists of 4 buttons, which allow to operate the device.

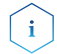

Note: If no buttons are pressed with in 10 seconds, the display returns to the main display.

| Figure | Name                     | Function                                                                                                    |  |
|--------|--------------------------|----------------------------------------------------------------------------------------------------|--|
|        | Navigation buttons       | <ul><li>Scrolling through menu</li><li>Changing values</li></ul>                                                          |  |
|        | Selection button         | <ul> <li>Select menu</li> <li>Select value to change</li> <li>Return to main display by pressing for 3 seconds</li> </ul> |  |
| Ø      | Confirmation but-<br>ton | Confirm selection                                                                                                    |  |

## Navigate through menu

- 1. Press selection button. The first main menu point appears.
- 2. Scroll through the main menu using the navigation buttons.
- 3. Click main menu point with selection button to enter the submenu.

## **Changing values**

- 1. Navigate in the menu to a value that has to be changed.
- 2. A cursor is situated in the value. Move the cursor with the navigation buttons to the relevant spot.
- 3. Press selection button. The value can now be changed.
- 4. Using the navigation buttons, set the value.
- 5. Using the confirmation buttons, confirm the value.

# Menu guide

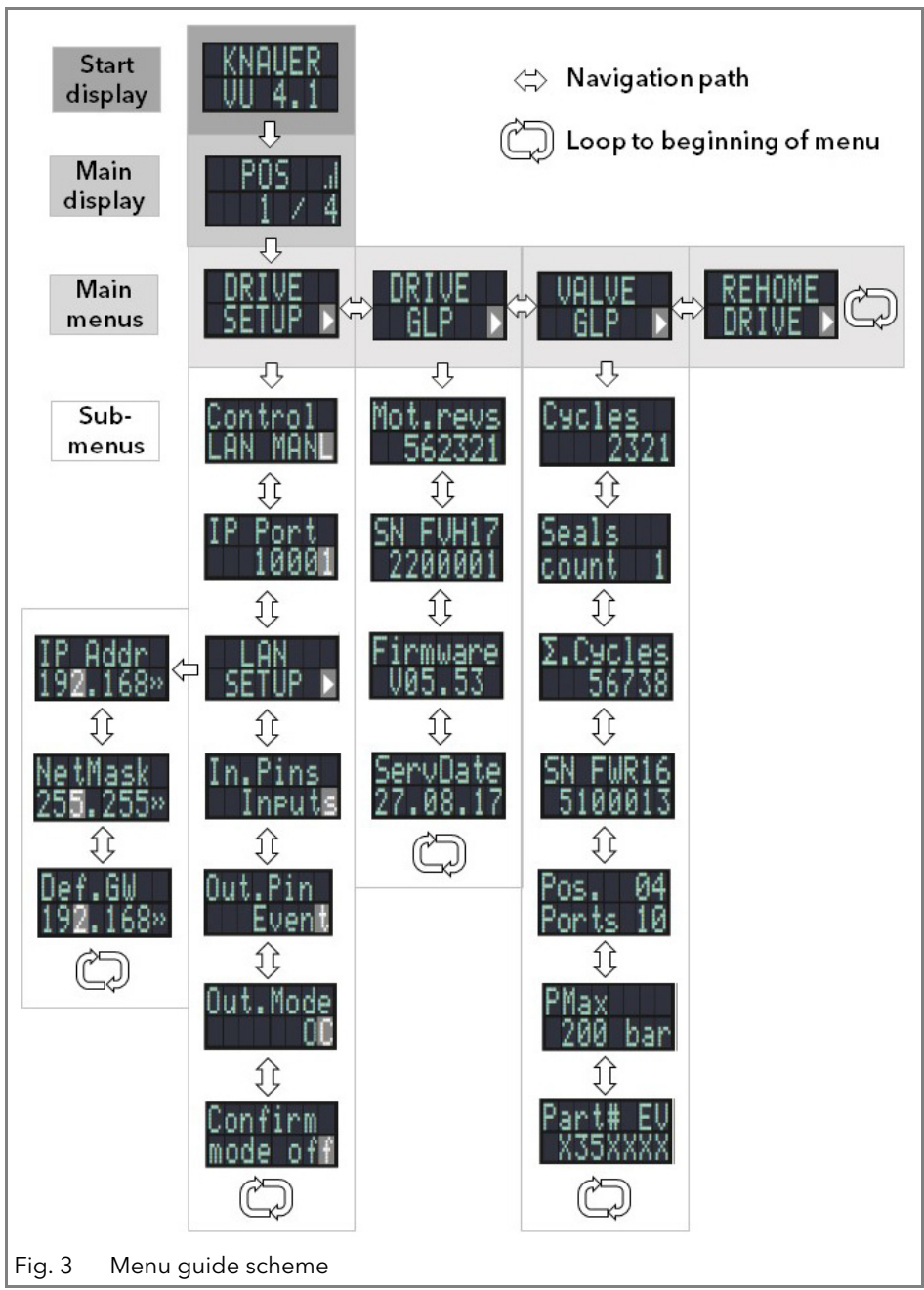

# Start display

After switching on the device, the start display is shown. After a short time, the view changes to the main display.

| Menu          | Explanation                         | Figure           |
|---------------|-------------------------------------|------------------|
| Start display | Shows manufacturer and device name. | KNAUER<br>VU 4.1 |

## Main display

The main display is the default view of the device. You can return from any point of the menu to this display by using one of these options:

- Wait for 10 seconds.
- Press the confirmation button.
- Press the selection button for 3 seconds.

| Menu         | Explanation                                                                                                    | Figure       |
|--------------|----------------------------------------------------------------------------------------------------|--------------|
| Main display | Shows the RFID status (icon in upper<br>right corner), the current valve posi-<br>tion (left number) and the total num-<br>ber of valve positions (right number). | POS<br>1 / 4 |

## Main menu

Press the selection button to enter the main menu from the main display. Scroll through the main menu using the navigation buttons. Confirm with selection button to enter the submenu.

| Menu            | Explanation                                                | Figure            |
|-----------------|------------------------------------------------------------|-------------------|
| Drive Setup     | Set the valve drive.                                       | DRIVE<br>SETUP >  |
| Drive GLP       | Retrieve GLP data of the valve drive.                      | DRIVE<br>GLP      |
| Valve GLP       | Retrieve GLP data of the valve.                            | UALUE<br>GLP      |
| Rehome<br>Drive | Reset the position of the valve drive to<br>Home position. | REHOME<br>DRIVE > |

## Submenus

Press the selection button to enter the submenu from the main menu. Scroll through the menu using the navigation buttons. Change the settings using the selection button.

### **Drive Setup**

Set the valve drive.

| Menu            | Explanation                                                                                         | Figure              |
|-----------------|----------------------------------------------------------------------------------------------------|---------------------|
| Control         | Set the LAN settings to manual or DHCP.                                                             | Control<br>LAN MANL |
| IP Port         | Set the IP port                                                                                     | IP Port<br>10001    |
| LAN Setup       | Set the IP address, subnet mask or<br>gateway                                                       | LAN<br>SETUP ►      |
| In.Pins         | Set if the input control is set manually or binary                                                  | In.Pins<br>Inputs   |
| Out.Pin         | Set if the output control is set via<br>event or via trigger                                        | Out.Pin<br>Event    |
| Out.Mode        | Set if the output control is set via OC<br>or via TTL                                               | Out.Mode            |
| Confirm<br>mode | Set if changes of the valve position are<br>applied immediately (OFF) or after<br>confirmation (ON) | Confirm<br>mode off |

## Drive GLP

Retrieve GLP data of the valve drive.

| Menu             | Explanation                                   | Figure               |
|------------------|-----------------------------------------------|----------------------|
| Mot.revs.        | Number of switching cycles of the valve drive | Mot.revs<br>562321   |
| Serial<br>Number | Serial number of the valve drive              | SN FUH17<br>2200001  |
| Firmware         | Version of the firmware                       | Firmware<br>V05.53   |
| Service Date     | Last service date                             | ServDate<br>27.08.17 |

#### Valve GLP

Retrieve GLP data of the valve.

| Menu                 | Explanation                                                             | Figure              |
|----------------------|-------------------------------------------------------------------------|---------------------|
| Switching<br>Cycles  | Number of switching cycles of the mounted valve with current rotor seal | Cycles<br>2321      |
| Seals Count          | Number of exchanged rotor seals                                         | Seals<br>count 1    |
| Total Cycles         | Selection of the total switching cycles<br>of the mounted valves        | Σ.Cycles<br>56738   |
| Serial<br>Number     | Serial number of the mounted valve                                      | SN FWR16<br>5100013 |
| Valve<br>Information | Number of positions and ports of the mounted valve                      | Pos. 04<br>Ports 10 |

23

| Menu                | Explanation                                                  | Figure              |
|---------------------|--------------------------------------------------------------|---------------------|
| Maximum<br>Pressure | Information of the maximum pressure<br>of the mounted valves | PMax<br>200 bar     |
| Part Number         | Part number of the mounted valve                             | Part# EV<br>X35XXXX |

# Setting the valve position

Depending of the setting in Confirmation Mode, the valve position can be set immediately (OFF) or after confirmation (ON).

### Setting the valve position immediately

| Process                                                                               | Figure |
|---------------------------------------------------------------------------------------|--------|
| <ol> <li>In main display, set the position via the navigation<br/>buttons.</li> </ol> | POS "I |
| 2. Let go of the navigation button. The position is set immediately.                  | 1 / 4  |

## Setting the valve position after confirmation

| Pr | ocess                                                                          | Figure   |
|----|--------------------------------------------------------------------------------|----------|
| 1. | Change to Confirmation Mode: Main Display > Drive<br>Setup > Confirmation Mode | Confirm  |
| 2. | Press selection button.                                                        | mode off |
| 3. | Use the navigation buttons to set the setting from OFF to ON.                  |          |
| 4. | Finish the process with pressing the confirmation but-                         |          |
|    | ton.                                                                           |          |
| 5. | Change to main display.                                                        | DOC I    |
| 6. | Use the navigation buttons to set a value for the posi-                        | ļ, cyn   |
|    | tion.                                                                          | 1/4      |
| 7. | Confirm the selection by pressing the confirmation button.                     |          |

# Setting the valve drive control

## LAN control

In this submenu is set whether the LAN control is set to manual or via DHCP.

| Process                                                                                       | Figure   |
|-----------------------------------------------------------------------------------------------|----------|
| <ol> <li>Change to control display: Main Display &gt; Drive<br/>Setup &gt; Control</li> </ol> | Control  |
| 2. Press selection button.                                                                    | LAN MANL |
| <ol><li>Change the setting (DHCP/MANL) via the naviga<br/>buttons.</li></ol>                  | ation    |
| 4. Finish the process with pressing the confirmation button.                                  | n        |

## IP Port

In this submenu, the IP port can be set manually.

| Pr | ocess                                                                       | Figure |   |
|----|-----------------------------------------------------------------------------|--------|---|
| 1. | Change to IP port display: Main Display > Drive Setup > IP Port             | IP Por | ţ |
| 2. | Press selection button.                                                     | 100    |   |
| 3. | Using the navigation buttons, navigate to the value that has to be changed. |        |   |
| 4. | Press selection button.                                                     |        |   |
| 5. | Using the navigation buttons, set the digit.                                |        |   |
| 6. | Finish the process with pressing the confirmation button.                   |        |   |

## LAN settings

In this submenu, the IP adress, netmask and gateway can be set manually.

| Pr | ocess                                                                       | Figure |
|----|-----------------------------------------------------------------------------|--------|
| 1. | Change to LAN Setup display: Main Display > Drive<br>Setup > LAN Setup      |        |
| 2. | Press selection button.                                                     | SETUP  |
| 3. | Using the navigation buttons, navigate to the value that has to be changed. |        |
| 4. | Press selection button.                                                     |        |

| Pr                                                                     | ocess                                                                                                    | Figure                       |
|------------------------------------------------------------------------|----------------------------------------------------------------------------------------------------|------------------------------|
| <ul> <li>IP</li> <li>1.</li> <li>2.</li> <li>3.</li> <li>4.</li> </ul> | address<br>In the LAN Setup display, select the submenu IP Addr<br>with the navigation buttons.<br>Press selection button.<br>Using the navigation buttons, navigate to the value<br>that has to be changed.<br>Finish the process with pressing the confirmation but-<br>ton. | IP Addr<br>19 <b>2.</b> 168» |
| Ne                                                                     | etmask                                                                                                    | U. IM. I.                    |
| 1.                                                                     | In the LAN Setup display, select the submenu<br>Netmask with the navigation buttons.                                                                                                    | Netnask<br>255.255×          |
| 2.                                                                     | Press selection button.                                                                                                    |                              |
| 3.                                                                     | Using the navigation buttons, navigate to the value that has to be changed.                                                                                                    |                              |
| 4.                                                                     | Finish the process with pressing the confirmation button.                                                                                                    |                              |
| Ga                                                                     | iteway                                                                                                    |                              |
| 1.                                                                     | In the LAN Setup display, select the submenu Def with the navigation buttons. Choose GW.                                                                                                    | uet.Gw<br>192.168×           |
| 2.                                                                     | Press selection button.                                                                                                    |                              |
| 3.                                                                     | Using the navigation buttons, navigate to the value that has to be changed.                                                                                                    |                              |
| 4.                                                                     | Finish the process with pressing the confirmation button.                                                                                                    |                              |

## Input

In this submenu, the control can be switched from manual from binary (see "Binary code" on p. 16).

| Pr | ocess                                                                | Figure  |
|----|----------------------------------------------------------------------|---------|
| 1. | Change to Input display: Main Display > Drive Setup > In.Pins        | In.Pins |
| 2. | Press selection button.                                              | Inputs  |
| 3. | Change the setting (Inputs/BinCode) via the naviga-<br>tion buttons. |         |
| 4. | Finish the process with pressing the confirmation button.            |         |

# Output

In this submenu, the output control can be set to event or to trigger.

| Process |                                                                   | Figure  |
|---------|-------------------------------------------------------------------|---------|
| 1.      | Change to Output display: Main Display > Drive<br>Setup > Out.Pin | Out.Pin |
| 2.      | Press selection button.                                           | Event   |
| 3.      | Change the setting (Event/Trigger) via the navigation buttons.    |         |
| 4.      | Finish the process with pressing the confirmation button.         |         |

# Setting to standby

| Process |                                                                                       | Figure   |
|---------|---------------------------------------------------------------------------------------|----------|
| 1.      | Keep the selection button pressed for about<br>3 seconds.                             | ASTANDBY |
| 2.      | Standby is shown on the display and the status LED on the device lights blue.         |          |
| 3.      | To change to normal operation again, keep the selection button pressed for 3 seconds. | POS .,I  |
| 4.      | The main menu is shown on the display and the status LED on the device lights green.  | 1 / 4    |

# Setting valve position to Home

In this menu point, the valve position can be set to Home.

| Process                                                                                         | Figure          |
|-------------------------------------------------------------------------------------------------|-----------------|
| <ol> <li>Change to main menu point Rehome Drive.</li> <li>Press confirmation button.</li> </ol> | REHOME<br>DRIVE |

# **Exchanging rotor seal**

After a determined number of switching cycles, the valve drive reports that the rotor seal must be exchanged.

#### Prerequisite

The rotor seal has been exchanged.

| Process |                                                                                                    | Figure                                     |
|---------|----------------------------------------------------------------------------------------------------|--------------------------------------------|
| 1.      | After the start display, the message <replace<br>SEAL!&gt; is shown. This message is dismissed by press-<br/>ing any button.</replace<br> | REPLACE<br>SEAL!                           |
| 2.      | The screen changes to the main display. The warning<br>sign in the upper left corner shows that the rotor seal<br>must be exchanged.      | POS <mark>∞</mark> ∥<br>1 ⁄16              |
| 3.      | Chance to Seals Count screen: Main Display > Valve<br>GLP > Seals count                                                                   | Sealș ,                                    |
| 4.      | Keep pressing the selection button for 3 seconds.                                                                                         | count l                                    |
| 5.      | The message <set new="" seal?=""> appears.</set>                                                                                          | ст. н. н. н. н. н. н. н. н. н. н. н. н. н. |
| 6.      | Press confirmation button. The screen changes to Seals Count display.                                                                     | seal?                                      |
| 7.      | To cancel the process, push another random button.<br>The screen changes to the Total Cycles display.                                     |                                            |

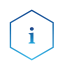

Note: You find information about the rotor seal exchange in the document V6864: <u>https://goo.gl/5MVdKX</u>

# Functional Tests IQ and OQ

Standard processes in single devices may be handeled differently in individual cases.

### Installation Qualification (IQ)

The customer may request the Installation Qualification, which is free of charge. In case of a request, the Technical Support of KNAUER or from a provider authorized by KNAUER performs this functionality test during the installation.

The Installation Qualification is a standardized document that comes as part of the delivery and includes the following:

- confirmation of flawless condition at delivery
- check if the delivery is complete
- certification on the functionality of the device

## Operation Qualification (OQ)

The Operation Qualification includes an extensive functionality test according to KNAUER standard OQ documents. The Operation Qualification is a standardized document and free of charge. It is not part of the delivery, please contact the Technical Support in case of request.

The Operation Qualification includes the following:

- definition of customer requirements and acceptance terms
- documentation on device specifications
- device functionality check at installation site

### Test intervals

To make sure that the device operates within the specified range, you should test the device regularly. The test intervals are dependent on the usage of the device.

### Execution

The test can be carried out either by the Technical Support of KNAUER or from a provider authorized by KNAUER (for a fee).

# Troubleshooting

# LAN

Go through the following steps, in case no connection between the computer and the devices can be established. Check after each step if the problem is solved. If the problem cannot be located, call the Technical Support. 1. Check the status of the LAN connection in the Windows task bar:

Connected

Connection not established

If no connection was established, test the following:

- Is the router switched on?
- = Is the patch cable connected correctly to the router and the computer?
- 2. Check the router settings:
  - = Is the router set to DCHP server?
  - = Is the IP address range sufficient for all the connected devices?
- 3. Check all connections:
  - Are the patch cable connected to the LAN ports and not the WAN port?
  - Are all cable connections between devices and router correct?
  - Are the cables plugged in tightly?

- 4. If the router is integrated into a company network, pull out the patch cable from the WAN port.
  - Can the devices communicate with the computer, even though the router is disconnected from the company network?
- 5. Turn off all devices, router, and computer. Firstly, switch on the router and wait until its self-test is finished. Secondly, switch on the devices and the computer.
  - Has this been successful?
- 6. Replace the patch cable to the device with that no connection could be established.
  - Has this been successful?
- 7. Make sure that the IP port of the device matches the port in the chromatography software.

## **Error messages**

The display shows the error message. In addition, the status LED blinks red (see "Status display" on p. 3). If the red LED does not blink, the error is fatal. Contact the Technical Support.

| Display     | Cause of the error                                 | Solution                                  |
|-------------|----------------------------------------------------|-------------------------------------------|
| ERROR:446   | RFID tag could not be read.                        | Valve is worn out. Exchange<br>the valve. |
| ERROR:447   | RFID tag could not be written.                     | Valve is worn out. Exchange the valve.    |
| ERROR:30005 | Valve has been exchanged during ongoing operation. | Restart the device.                       |
| ERROR:30006 | Valve was not recognized.                          | Remount the device.                       |

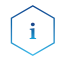

Note: If it is not possible to solve the error based on this list or if a new error appears, restart the device. If the error reappears, contact the Technical Support.

# Maintenance and care Cleaning the device

NOTICE

#### Device defect

Intruding liquids can cause damage to the device.

- → Place solvent bottles next to the device or in a solvent tray.
- → Moisten the cleaning cloth only slightly.

All smooth surfaces of the device can be cleaned with a mild, commercially available cleaning solution, or with isopropanol.

# Transport

Carefully prepare the device for transport. If you want to return your device to KNAUER for repairs, enclose the Service Request Form which can be downloaded from our website.

For a secure transport, note the weight and dimensions of the device (see chapter "Technical data").

### Bruising danger

Damage to the device by carrying or lifting it on protruding housing parts. The device may fall and thus cause injuries.

→ Lift the device only centrally on the side of the housing.

# **Technical data**

#### Ambient conditions

| Temperature range | 4 - 40°C; 39.2 - 104 F               |
|-------------------|--------------------------------------|
| Air humidity      | below 90 % humidity (non-condensing) |

#### Valve drive (without valve)

| Control                              | LAN, RS-232, keypad                 |
|--------------------------------------|-------------------------------------|
| Dimensions ( $W \times H \times D$ ) | 80 x 123 x 153 mm (without adapter) |
|                                      | 80 x 123 x 192 mm (with adapter)    |
| Weight                               | 2 kg                                |
| Display                              | LCD                                 |
| Power supply                         | Power adapter 24 V DC, 65 W         |

# **Repeat orders**

# Valve drive and accessories

| Name                                      | Order no. |
|-------------------------------------------|-----------|
| Valve drive AZURA® Valve Unifier VU 4.1   | AWA01     |
| Accessory kit AZURA® Valve Unifier VU 4.1 | FWA01     |

# **Power cable**

| Name                    | Order no. |
|-------------------------|-----------|
| Power cable for Germany | M1642     |
| Power cable for UK      | M1278     |
| Power cable for USA     | M1651     |
| Power adapter           | G1677A    |

# Legal information

# Transport damage

The packaging of our devices provides the best possible protection against transport damage. Check the devices for signs of transport damage. In case you notice damages, contact the Technical Support and the forwarder company within three workdays.

# Warranty conditions

The factory warranty for the device is stipulated by contract. During the warranty period, any components with material or design-related defects will be replaced or repaired by the manufacturer free of charge. Please connect to our website for further information on terms and conditions.

All warranty claims shall expire in the event that any unauthorized changes are made to the device. This warranty also excludes the following:

- accidental or willful damage
- damage or errors caused by third parties that are not contractually related to the manufacturer at the time the damage occurs
- wear parts, fuses, glass parts, columns, light sources, cuvettes and other optical components
- damage caused by negligence or improper operation of the device and damage caused by clogged capillary
- packaging and transport damage

In the event of device malfunctions, directly contact the manufacturer.

KNAUER Wissenschaftliche Geräte GmbH Hegauer Weg 38 14163 Berlin, Germany Phone: +49 30 809727-111 Telefax: +49 30 8015010 e-mail: <u>support@knauer.net</u> Internet: <u>www.knauer.net</u>

## Warranty seal

A warranty seal is attached on some devices. The warranty seal is colorcoded. A blue seal is used by the assembly or technical support of KNAUER for devices to be sold. After repair, service technicians stick an orange seal in identical position. If unauthorized persons interfere with the device or the seal is damaged, the warranty claim becomes void.

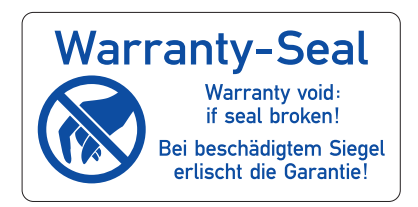

# **Declaration of conformity**

The Declaration of Conformity accompanies the product as a separate document and is available online: <u>https://www.knauer.net/de/Support/Declara-tions-of-conformity</u>

# Disposal

Hand in old devices or disassembled old components at a certified waste facility, where they will be disposed of properly.

### AVV marking in Germany

According to the German "Abfallverzeichnisverordnung" (AVV) (January, 2001), old devices manufactured by KNAUER are marked as waste electrical and electronic equipment: 160214.

#### WEEE registration

KNAUER as a company is registered by the WEEE number DE 34642789 in the German "Elektroaltgeräteregister" (EAR). The number belongs to category 8 and 9, which, among others, comprise laboratory equipment.

All distributors and importers are responsible for the disposal of old devices, as defined by the WEEE directive. End-users can send their old devices manu-

factured by KNAUER back to the distributor, the importer, or the company free of charge, but would be charged for the disposal.

#### Solvents and other operating materials

All solvents and other operating materials must be collected separately and disposed of properly.

All wetted components of a device, e. g. flow cells of detectors or pump heads and pressure sensors for pumps, have to be flushed first with isopropanol and then with water before being maintained, disassembled or disposed.

# Index

Α accessories 4 ambient conditions 8, 31 arrow keys 19 assigning permanent IP addresses 14 AVV marking 33 В binary code 16 С computer 10 control binary 16 input 15 D decontamination 6 delivery 4 F front cover 9 G ground 17 L installation valves to valve drive 10 interfaces 4 IQ 28 К keypad 19 arrow keys 19 operation 19 L label 9 LAN port 13 problems 29 router 12 settings 11 setup 11 Μ menu guide 20 multiposition valve 24

### 0

operating environment 8 operating ranges 1 operation 18 arrow keys 19 keypad 19 OQ 29 Ρ packing list 9 port (LAN) 13 power supply 6 power cable 32 R remote connector 3 **RFID** icon 4 router (LAN) 12 S safety 4 safety equipment 5 scope of delivery 9 self test 18 service interface 4 software 10, 18 solvent flammability 5 Self-ignition point 6 toxicity 6 space requirements 8 spare parts 4 status display 3 switch on 18 т terminal strip 3 test Installation Qualification 28 **Operation Qualification 29** transport 8 transport damage 32 troubleshooting error messages 30 LAN 29

#### ۷

valve mount 10 valve position 24 view front 2 rear 2

#### W

warranty 32 warranty seal 33

## **Science Together**

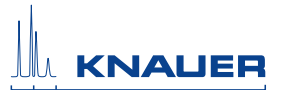

Latest KNAUER instructions online: https://www.knauer.net/en/Support/User-manuals

© KNAUER 2018

KNAUER Wissenschaftliche Geräte GmbH Hegauer Weg 38 14163 Berlin 
 Phone:
 +49 30 809727-0

 Fax:
 +49 30 8015010

 E-Mail:
 info@knauer.net

 Internet:
 www.knauer.net